# **ZyXEL** P-1302-T10D v3

P-1302-T10D v3 ADSL2+ Kablosuz 4-Port Modem/Router

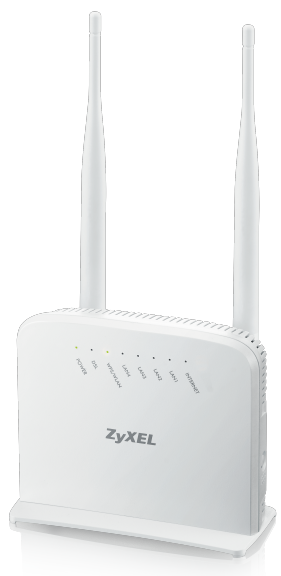

# Kullanım Kılavuzu ve Garanti Belgesi

CEO

# P-1302-T10D v3

# İmalatçı - Üretici Firmanın

| Ünvanı:  | ZyXEL Communications | Co  | rporation                                                   |
|----------|----------------------|-----|-------------------------------------------------------------|
| Adresi:  | Hsinchu Office       | :   | No. 6, Innovation Road II, Science-Park,HsinChu, 300,Taiwan |
| Telefon: | +886 3 5783942       | Fax | :: +886 3 5782439                                           |

### İthalatçı Firmanın

| Ünvanı:  | ZyXEL İletişim Teknolojil                          | eri A.Ş.                                                     |
|----------|----------------------------------------------------|--------------------------------------------------------------|
| Adresi:  | Kaptanpaşa Mahallesi, P<br>No: 73/13 Kat: 6 Okmeyo | iyalepaşa Bulvarı, Ortadoğu Plaza<br>lanı - Şişli / İSTANBUL |
| Telefon: | 444 1 150                                          | Faks: (212) 220 25 26                                        |
| E-posta: | Satış Servisi: bilgi@zyxe                          | I.com.tr Teknik Servis: destek@zyxel.com.tr                  |

### Bakım, Onarım ve Kullanımda Uyulması Gereken Kurallar

- · Ürünü sadece orijinal adaptörü ile çalıştırınız.
- Ürünün kasasını hiçbir koşulda açmayınız, herhangi bir parçasını sökmeyiniz.
- Arıza durumunda 444 1150 numaralı ZyXEL İtelişim Hattı'ndan destek alabilirsiniz veya <u>www.zyxel.com.tr</u> adresinden çağrı açabilirsiniz. Ürünün seri numarasını sökmeyiniz veya üzerini kapatacak şekilde nerhangı bir madde yapıştırmayınız.
- · Ürünü sıvı temasından koruyunuz, nemli ortamlardan uzak tutunuz.
- · Ürünün hava kanallarını kapatacak şekilde konumlandırmayınız, yüksek ısıdan uzak tutunuz.
- · Ürünü darbeden koruyunuz, düşürmeyiniz.
- · Kurulum ve kullanım için kılavuzun devamında yer alan önergeleri takip edebilirsiniz.

### Taşıma ve Nakliye Sırasında Dikkat Edilecek Hususlar

- · Taşıma ve nakliye esnasında ürün orijinal ambalajında muhafaza edilmelidir.
- · Ürün nakliye esnasında düşürülmemeli ve darbelere karşı korunmalıdır.
- · Yükleme sırasında ambalajın tamamen kapalı olduğundan ve hasar görmemiş olduğundan emin olunmalıdır.

### Kullanım Sırasında İnsan veya Çevre Sağlığına Tehlikeli veya Zararlı Olabilecek Durumlara İliskin Uyarılar

- · Cihazınızı yüksek ısı yayan kaynaklardan uzak tutunuz.
- Elektrik çarpma tehlikesinden korunmak için cihazınızı nemli ve ıslak ortamlarda çalıştırmayınız. Cihazınıza sıvı temasından kaçınınız.
- · Cihazınızı daima 220V'luk şehir şebekesinde kullanınız.

### Kullanım Hatalarıyla İlgili Bilgiler

- · Cihazınızı sadece orijinal güç adaptörü ile çalıştırınız.
- · Ürünün kasasını hiçbir koşulda açmayınız, herhangi bir parçasını sökmeyiniz.
- Ürünün hava kanallarını kapatacak şekilde konumlandırmayınız.

## Özellikler ile İlgili Tanıtıcı ve Temel Bilgiler

### Sistem Özellikleri (P-1302-T10D v3)

#### ADSL Uyumluluk

- ITU 992.1 (G.dmt)
- · ITU 992.3 ADSL2 (G.dmt.bis)
- · ITU 992.5 ADSL2+
- · Reach-Extended ADSL (RE ADSL)
- Annex L/M desteği

#### WLAN

- 300Mbps hız desteği
- IEEE 802.11n uyumu
- · IEEE 802.11b/g geriye dönük uyumu
- · Frekans: 2.4 GHz
- · 64/128 bit WEP veri şifrelemesi
- WPA/WPA2 (Wi-Fi Korumalı Erişim) güvenliği
- Kablosuz Zamanlayıcı
- · Wi-Fi Korumalı Kurulum (WPS)

### Yönlendirici

- NAT
- Port yönlendirme
- SIP ALG pass-through
- PPPoE pass-through
- Dinamik DNS
- IP alias
- · DHCP sunucu/istemci/aktarma
- · RIP I/RIP II desteği
- IGMPv1 ve IGMPv2 desteği
- IGMP proxy/snooping
- UPnP desteği
- 802.1Q/1P
- IPv6 desteği

#### Güvenlik Duvarı

- · Stateful Packet Inspection (SPI)
- · Denial of Service (DoS) önleme

#### Güvenlik

- Paket Filtreleme
- URL Kelime Engelleme

#### Yönetim

- Gömülü Web Yapılandırması
- TR-069 HTTPS desteği

- Kayıtlar ve istatistikler
- MIB II ile SNMP v1 ve v2
- Uzaktan Yönetim Kontrolü: Telnet, FTP, Web, SNMP ve DNS
- Telnet/Konsol üzerinden CLI komutları

#### Donanım Özellikleri

- · ADSL port: 1 x RJ-11
- · Ethernet port: 4 x RJ-45
- · Güç Girişi: 9V DC
- Güc ac/kapa butonu
- Sıfırlama butonu
- WLAN aç/kapa butonu
- WPS butonu
- 2\*5dBi değiştirilebilir anten
- · LED displays:
  - Power
  - Ethernet (1-4)
  - · WLAN/WPS
  - DSL
  - Internet

#### Fiziksel Özellikleri

- Ürün boyutları (G x D x Y): 164 x 115 x 28 mm (6.46" x 4.53" x 1.1")
- Ürün ağırlığı: 201g (0.44 lb.)
- Paket Boyutları (G x D x Y): 296 x 147 x 37 mm (11.65" x 5.79" x 1.46")
- Paket ağırlığı: 398 g (0.88 lb.)

#### Ortam Özellikleri

#### İşletim Ortamı

- Sıcaklık: 0°C ila 45°C (32°F ila 113°F)
- · Nem: 10% ila 90% RH

#### Depolama Ortamı

- Sıcaklık: -20°C ila 80°C (-4°F ila 176°F)
- · Nem: 10% ila 95% RH

#### Belgelendirme

- Emnivet: EN60950-1
- · EMI: CE, FCC

# Tüketicinin Kendi Yapabileceği Bakım, Onarım veya Ürünün Temizliğine İlişkin Bilgiler

- Ürünün bakım ve temizliğini yapmadan once elektrik bağlantısını mutlaka kesiniz.
- · Donanım sorunları için Yetkili Teknik Servisle bağlantı kurulmalıdır.

### Periyodik Bakımlarla İlgili Bilgiler

Kuru bir bez kullanarak cihazınızın üzerinde oluşabilecek tozlarını alınız.

### Bağlantı ve Montaj İle İlgili Bilgiler

· Bağlantı ve montaj ile ilgili bilgi almak için kılavuzun takip eden bölümlerini inceleyiniz.

### Servis İstasyonu ile Yedek Parça Malzemelerinin Temin Edilebileceği Yer

| Ünvanı:  | ZyXEL İletişim Te                   | knolojileri A.Ş.                                                           |
|----------|-------------------------------------|----------------------------------------------------------------------------|
| Adresi:  | Kaptanpaşa Maha<br>No: 73/13 Kat: 6 | allesi, Piyalepaşa Bulvarı, Ortadoğu Plaza<br>Okmeydanı - Şişli / İSTANBUL |
| Telefon: | 444 1 150                           | Faks: (212) 220 25 26                                                      |
| E-posta: | Satış Servisi: bilg                 | i@zyxel.com.tr Teknik Servis: destek@zyxel.com.tr                          |

# **Ulusal Kisitlamalar**

Bu cihaz aşağıda belirtilenler dışındaki tüm AB ülkelerinde herhangi bir kısıtlama olmaksızın ev ve ofis kullanımına yöneliktir (ve AB 1999/5/EC yönetmeliklerine uyan diğer ülkeler):

| Ülke              | Kısıtlama                                                                                             | Neden/açıklama                                                                                                    |
|-------------------|----------------------------------------------------------------------------------------------------|----------------------------------------------------------------------------------------------------|
| Bulgaristan       | Yok                                                                                                   | Dış mekan kullanımı ve kamu hizmeti için genel<br>izin gerektiriyor.                                                                                                    |
| Fransa            | Dış mekan kullanımı<br>2454-2483.5 MHz bandı<br>içerisinde 10 mW e.i.r.p.<br>ile sınırlandırılmıştır. | Askeri Telsiz Kestirmesi kullanımı. Akım rahatlamalı<br>düzenlemenin sağkanabilmesi için son yıllarda 2.4<br>GHz'lik bandın düzenlenmesi devam ediyor. Tam geçiş<br>2012 yılı için planlandı. |
| İtalya            | Yok                                                                                                   | Kendi arazileri dışında kullanım için genel izin gerekli                                                                                                    |
| Lüksemburg        | Yok                                                                                                   | Ağ ve servis tedariği için genel yetkilendirme gerekiyor<br>(spektrum için değil)                                                                                                    |
| Norveç            | Uygulandı                                                                                             | Bu alt bölüm, Ny-Alesund merkezinden 20 km'lik bir<br>yarıçap dahilindeki coğrafi alan için geçerli değildir                                                                                  |
| Rusya Federasyonu | Yok                                                                                                   | Sadece iç mekanlardaki uygulamlar için                                                                                                    |

LED'lerin tanımlamalarını aşağıdaki tabloda bulabilirsiniz.

| LED             | RENK     | DURUM         | TANIM                                                                                                    |  |  |  |  |
|-----------------|----------|---------------|----------------------------------------------------------------------------------------------------|--|--|--|--|
|                 | Yeşil    | Yanıyor       | DSL hattı bağlıdır                                                                                                    |  |  |  |  |
| DSL             |          | Yanıp sönüyor | DSL hatti tanımlanıyor                                                                                                    |  |  |  |  |
|                 | Yanmıyor |               | DSL hattı bağlı değildir                                                                                                    |  |  |  |  |
|                 | Yeşil    | Yanıyor       | Kablosuz ağ etkinleştirildi                                                                                                    |  |  |  |  |
| WLAN/WPS        |          | Yanıp sönüyor | Cihazınız kablosuz istemcilerle haberleşiyor                                                                                                    |  |  |  |  |
|                 | Turuncu  | Yanıp sönüyor | Cihazınız WPS bağlantısı kuruyor                                                                                                    |  |  |  |  |
|                 | Yanmıyor |               | Kablosuz ağ etkin değildir                                                                                                    |  |  |  |  |
|                 | Yeşil    | Yanıyor       | Cihazınız LAN tarafındaki bir cihaz ile 100 Mbps<br>ethernet bağlantısı kurmuştur                                                                                                    |  |  |  |  |
| ETHERNET<br>1-4 |          | Yanıp sönüyor | Cihazınız 100 Mbps ile LAN portuna/portundan veri gönderiyor/alıyor                                                                                                    |  |  |  |  |
|                 | Yanmıyor |               | Cihazınız LAN portuyla herhangi bir ethernet<br>bağlantısı kurmamıştır                                                                                                    |  |  |  |  |
| INTERNET        | Yeşil    | Yanıyor       | Cihazınızın IP bağlantısı vardır fakat herhangi<br>bir trafik yoktur.<br>Cihazınızın WAN IP adresi vardır (statik veya<br>DHCP sunucu tarafından atanmış), PPP kurulumu<br>başarılı bir şekilde tamamlanımıştır (eğer |  |  |  |  |
|                 |          |               | kullanılıyorsa) ve DSL bağlantısı hazırdır                                                                                                    |  |  |  |  |
|                 |          | Yanıp sönüyor | Cihazınız IP trafiği gönderiyor veya alıyor                                                                                                    |  |  |  |  |
|                 |          | Yanmıyor      | Cihazınızın herhangi bir IP bağlantısı yoktur                                                                                                    |  |  |  |  |
|                 | Kırmızı  | Yanıyor       | Cihazınız IP haberleşmesi yapmayı denemiştir<br>ancak bu işlem başarısız olmuştur                                                                                                    |  |  |  |  |
|                 | Yeşil    | Yanıyor       | Cihazınıza güç gelmektedir ve kullanıma hazırdır                                                                                                    |  |  |  |  |
| POWER           |          | Yanıp sönüyor | Cihazınız kendi testini yapmaktadır                                                                                                    |  |  |  |  |
|                 | Kırmızı  | Yanıyor       | Cihazınızda donanım hatası vardır                                                                                                    |  |  |  |  |
|                 |          | Yanıp sönüyor | Yazılım güncellemesi devam ediyor                                                                                                    |  |  |  |  |
|                 | Yanmıyor |               | Cihazınıza herhangi bir güç gelmiyor                                                                                                    |  |  |  |  |

# 1. LED Göstergeleri

Aşağıdaki ürün görselinde bulunan göstergeler P-1302-T10D v3 cihazınız üzerindeki ledleri göstermektedir. Tabloda ise ledlerin tanımlaması görülmektedir.

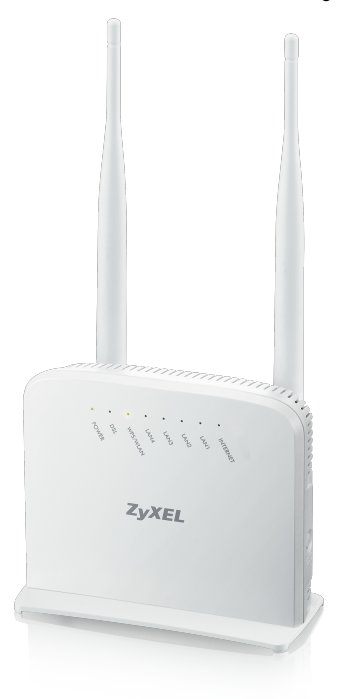

# 2. İnternet Ayarlarının Yapılandırılması

- Modeminizi uygun güç adaptörüyle elektrik prizine takınız ve modeminizin sağ tarafında bulunan on/off butonuna basarak açınız. Cihazınız yaklaşık olarak 1 dakika içerisinde açılacaktır.
- Modeminizin herhangi bir ethernet portundan kutu içerisinden çıkan ethernet kablosuyla bilgisayarınıza bağlayınız. Modeminizin DSL portuna telefon kablosunu bağlayınız.
- Tarayıcınızın (Internet Explorer, Google Chrome, Mozilla Firefox) adres satırına "192.168.1.1" yazınız. Gelen pencerede default kullanıcı adı olarak "admin" ve şifre olarak "1234" yazınız. Bu bilgileri yazdıktan sonra Giriş butonuna tıklayınız.

| ZyXEL                                                                           |                                             |
|---------------------------------------------------------------------------------|---------------------------------------------|
| <b>Hoş geldiniz</b><br>P-1302-T10D yapılandırma arayü<br>ve parolanızı giriniz. | izüne hoşgeldiniz. Lütfen kullanıcı adınızı |
| Kullanıcı adı:                                                                  |                                             |
| Parola:                                                                         |                                             |
|                                                                                 | Sisteme Giriş                               |
|                                                                                 |                                             |

🛠 Modeminizin default olarak kullanıcı adı admin ve giriş şifresi 1234'tür.

4. Gelen ekranda modeminizin arayüz giriş şifresini değiştirmek istiyorsanız belirtilen alana yeni bir şifre yazınız ve Uygula butonuna tıklayınız. Eğer modeminizin arayüz giriş şifresini değiştirmek istemiyorsanız Atla butonuna tıklayınız.

| ZyXEL                                                                           |                                      |
|---------------------------------------------------------------------------------|--------------------------------------|
| Parolayı değiştiriniz<br>Varsayılan şifreyi kullanmak yerine, yeni l<br>edilir. | bir şifre üretmeniz şiddetle tavsiye |
| Yeni Parola:                                                                    |                                      |
| Yeni Parolayı Doğrulayınız:                                                     |                                      |
|                                                                                 | Atla Uygula                          |
|                                                                                 |                                      |
|                                                                                 |                                      |

🛠 Güvenliğiniz için modeminizin arayüz giriş şifresini değiştirmeniz önerilir.

 Modeminizin arayüzüne giriş yaptınız. Buradan Ağ Ayarları > Geniş Bant menüsüne tıklayınız.

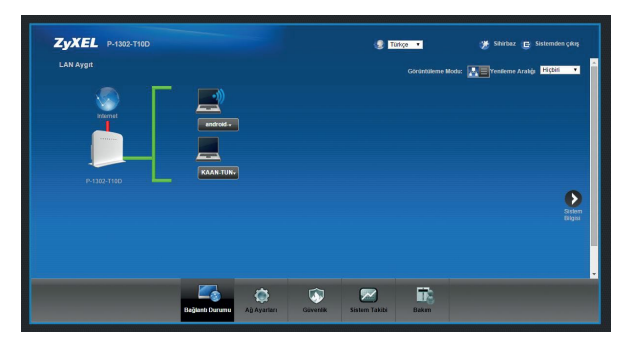

 Gelen İnternet Erişim Ayarları ekranında kullanıcı adı ve şifre kısmına Servis Sağlayıcınızın size vermiş olduğu sözleşmenizde yer alan bilgileri giriniz. Bilgilerin doğruluğunu kontrol ettikten sonra Uygula butonuna tıklayınız.

| Internet Erişim Ayarlan Bağılantılar     |                                                             |                                |  |
|------------------------------------------|-------------------------------------------------------------|--------------------------------|--|
| Cihazın internet bağlantı ayarlarını değ | ştirebilirsiniz. Ancak doğru yapılandırma, başanlı bir inte | imet bağlantısı sağlamaktadır. |  |
| Hat                                      |                                                             |                                |  |
| ADSI, Modu                               | Otomalik senkronizasyon 🗸                                   |                                |  |
| Genel                                    |                                                             |                                |  |
| Mod                                      | Yörlendime 🗸                                                |                                |  |
| Kapsüllerne                              | PPPoE V                                                     |                                |  |
| Kullanici Adi                            | kullaniciadi@giriniz                                        | 2                              |  |
| Şifre                                    |                                                             | 3                              |  |
| Servis Adı                               |                                                             | 1                              |  |
| Çoklama                                  | LLC V                                                       |                                |  |
| IPu%/Pu4 Dual Stack                      | IPAL V                                                      |                                |  |

 İnternet bağlantınız bir süre sonra gelecektir. Bağlantınızın kontrolünü Durum sayfasından yapabilirsiniz. Burada modeminizin almış olduğu WAN IP adresi görülecektir.

| iistem Bilgisi                            |                         |                            |                             | Yestleme Arabit | Hiçbiri |
|-------------------------------------------|-------------------------|----------------------------|-----------------------------|-----------------|---------|
| Cihaz Bilgisi                             |                         | Sistem Durumu              |                             |                 |         |
| Sumicu Adr                                | admin                   | DSL Bağtant Süresi:        | 0 gun: 0 saist 2 dakisa     |                 |         |
| Model Adc                                 | P-1302-T100             | Sistem calisma zamano      | 0 gún: 0 saist 3 dakika     |                 |         |
| MAC Adrest                                | A0:E4:CB:45:78:A4       | Geoeni Tanh/Saat           | Wed Apr 8 13:46:05 UTC 2015 |                 |         |
| Finmwate Versisonu:                       | 2.00(AAXP.0)b2          | PPPoE UpTime:              | 0:0.0:19                    |                 |         |
| DGL Hamburger                             | FwVer.3.24.6.0 A MT7550 | Sistem Kaynadı             |                             |                 |         |
| DOL VEISION.                              | HurVer T14 F7_13.0      | - Merkezi İşlem Birimi     |                             | 606             |         |
| Geniş Alan Ağı Bilgisi:                   |                         | Kultarimi                  |                             | 1.04            |         |
| - DSL Med:                                | ADSL2PLUS               | - Bellek Kullanımı         |                             | 54%             |         |
| - Annex Tipt                              | ANNEX A                 | -DSL indirme Bandgenişliği |                             | 0%              |         |
| - Encapsulation:                          | PPPoE                   | -DSI Yukieme Bandoenisiki  |                             | 1               |         |
| <ul> <li>IPv6/IPv4 Dual Stack:</li> </ul> | IPv4                    | Kullanimc                  |                             | 0.00            |         |
| - IP Adresi:                              | 78.188.23.17            | - NAT Oturum Kullanim:     |                             | 3%              |         |
| - Alt ağ Maskesi:                         | NOA                     |                            | -                           |                 |         |
| - Varsayılan Ağ Geçidi:                   | 81.212.171.91           | -                          |                             |                 |         |
| - Birincil DNS                            | 195.175.39.40           |                            |                             |                 |         |
| - Isinci DNS                              | 195.175.39.39           | Arayüz Durumu              |                             |                 |         |
| - IPv6 Global IP:                         |                         |                            |                             |                 |         |
| - IPv6 Prefixs Length:                    | 0                       | Arayúz                     | Durum H                     | æ               |         |
| - IPvő Varsayılan Ağ Geçidi               |                         | LAN1 B                     | ağlanti yok N               | A               |         |
| - IPv6 WAN DNS1:                          |                         | LAN2 B                     | ağlanti yok N               | A.              |         |

# 3. WLAN/WPS Butonu

Default modda modeminizin kablosuz ağı etkin bir şekilde gelmektedir. Modeminizin kablosuz ağını kapatmak için WLAN/WPS butonuna 5 saniye kadar basınız. Bu işlem sonunda WLAN/WPS ledi sönecektir.

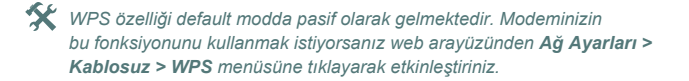

Cihazınız ve WPS uyumlu istemciniz arasında güvenli bir kablosuz bağlantı kurulumu yapabilmek için WPS fonksiyonunu etkinleştirmeniz gereklidir. Bu fonksiyonu etkinleştirmek için;

1. POWER ledi sabit durumdayken WLAN/WPS ledine 1 saniye kadar basınız ve bırakınız.

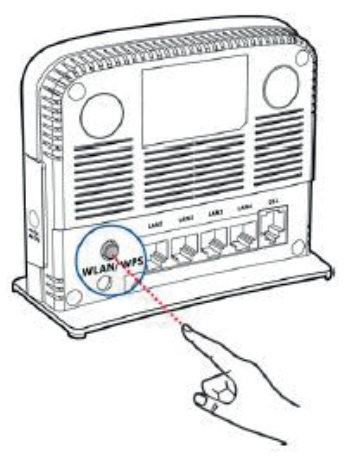

- İki dakika içerisinde bağlantı kurmak istediğiniz istemci cihazınızda WPS özelliğini etkinleştiriniz. WLAN/WPS ledi modeminiz istemciyle WPS bağlantısı kurarken yanıp sönecektir.
- 3. WLAN/WPS ledi bağlantıyı başarılı bir şekilde kurduğunda yeşil yanacaktır.

# 4. Reset Butonu

Şifrenizi unuttuysanız ve web yapılandırıcıya erişemiyorsanız, modeminizi fabrika ayarlarını geri döndürmek için modeminizin arka tarafında bulunan RESET butonuna basınız. Bu işlem daha önceden yapılandırmış olduğunuz bütün ayarları silecektir ve kullanıcı adı-şifre bilgilerini default moddaki bilgilere döndürecektir.

POWER ledi sabit olarak yanarken RESET butonuna 10 saniye kadar veya POWER ledi yanıp sönmeye başlayana kadar basınız ve bırakınız. POWER ledi yanıp sönmeye başlayınca, modeminiz fabrika ayarlarına dönmüştür ve yeniden başlatılacaktır.

# 5. Yazılım Güncelleme

- Cihazınızla ilgili güncel ".bin" uzantılı dosyayı <u>"ftp://zyxel.com.tr"</u> adresinden indiriniz.
- Tarayıcınızın (Internet Explorer, Google Chrome, Mozilla Firefox) adres satırına "192.168.1.1" yazınız. Gelen ekranda Bakım > Firmware Güncellemesi menüsüne tıklayınız.

| ZyXEL P-1302-T10D |                     | 😸 Tüsere 🔻                                                                                                    | 🎢 Shirbaz 😰 Sistemden çıkış |
|-------------------|---------------------|----------------------------------------------------------------------------------------------------|-----------------------------|
|                   | KAAN-TUN-           |                                                                                                    |                             |
| P 1307100         |                     | <ul> <li>Ruflanci Henaki</li> <li>Ti 4500 Clienti</li> <li>Soloren</li> <li>Zanan Ayan</li> <li>Zanan Ayan</li> <li>Log Ayatan</li> <li>Firmaare Güncelenesi</li> <li>Yi odaküdüü Yübel</li> <li>Yinotan Biylel</li> <li>Lüsatim Vacelmi Yütili</li> <li>Lara Kişi</li> </ul> | <b>P</b><br>Merri<br>Res    |
| tegin             | Ağ Ayarları Geversk | Sistem Tatizi                                                                                                    |                             |

 Gelen ekranda Dosya Seç butonuna tıklayınız ve daha önceden indirmiş olduğunuz ".bin" uzantılı dosyayı seçerek Yükle butonuna tıklayınız. Bu işlem yaklaşık 2 dakika kadar sürecektir.

| Firmware Güncellem      | esi ile aypti en güncel hale gefire | bilirsiniz. En glincel f | irmware'i ayg tin res | mi web sayfasından ir | ndirebilirsiniz. |     |
|-------------------------|-------------------------------------|--------------------------|-----------------------|-----------------------|------------------|-----|
| Firmware Güncell        | •                                   |                          |                       |                       |                  |     |
| Meyout citiez yazılım T | Warshyonu: 2.00(AAXP.0)b2           | Docus Rac                | Dana codinad          |                       |                  |     |
| Desyarrela              |                                     | Doolin on?               | cosya seçanata        |                       |                  | No. |
|                         |                                     |                          |                       |                       |                  |     |
|                         |                                     |                          |                       |                       |                  |     |
|                         |                                     |                          |                       |                       |                  |     |
|                         |                                     |                          |                       |                       |                  |     |
|                         |                                     |                          |                       |                       |                  |     |
|                         |                                     |                          |                       |                       |                  |     |

Modeminizin yazılım güncellemesi yapılırken kesinlikle ethernet kablosunu veya adaptörünü çıkarmayınız.

4. Modeminizin yazılımını başarıyla güncellediniz.

🛠 Yazılım güncellemesi yaptıktan sonra modeminizi resetlemeniz önerilir.

# 4. Modeminizin PPTP VPN Yapılandırması

PPTP VPN, bir sunucu ile modeminiz arasında sunucunun kullanıcı adı ve şifre bilgileriyle point-to-point bağlantı imkanı sağlayan bir VPN türüdür.

PPTP VPN ayarlarınızı yapılandırabilmek için aşağıdaki adımları izleyiniz;

 Tarayıcınızın adres satırını açınız ve "192.168.1.1" yazınız. Gelen ekranda default bilgileriniz olan kullanıcı adı "admin" ve şifre "1234" yazarak giriş yapınız.

| ZyXEL                                                                |                                                       |
|----------------------------------------------------------------------|-------------------------------------------------------|
| <b>Hoş geldiniz</b><br>P-1302-T10D yapılan<br>ve parolanızı giriniz. | dırma arayüzüne hoşgeldiniz. Lütten kullanıcı adınızı |
| Kullanıcı adı:                                                       |                                                       |
| Parola:                                                              |                                                       |
|                                                                      | Sisteme Giriş                                         |
|                                                                      |                                                       |

 Daha sonra gelen ekranda modeminizin giriş şifresini değiştirmek istiyorsanız bu alana yeni şifrenizi giriniz ve onaylayınız. Giriş şifresini değiştirmek istemiyorsanız "Atla" butonuna tıklayarak geçebilirsiniz.

| arolayı değiştiriniz<br>Varsayılan şifreyi kullanmak y<br>edilir. | verine, yeni bir şifre üretmeniz şiddetle tavsiye |
|-------------------------------------------------------------------|---------------------------------------------------|
| Yeni Parola:                                                      |                                                   |
| Yeni Parolayı Doğrulayı                                           | nız:                                              |
|                                                                   | Atla Uvgula                                       |

🛠 Güvenliğiniz için giriş şifresini değiştirmeniz önerilir.

 Modeminizin arayüzüne girdiniz. Bu arayüzden Güvenlik > VPN menüsüne tıklayınız. Buraya sahip olduğunuz PPTP VPN sunucu bilgilerinizi bu ekrana girmeniz gerekmektedir.

| ZyXEL P-1302-T10D |                            |               | 🕘 Tünçə 🔹       | ⊁ Shirbez 🕒      |                 |
|-------------------|----------------------------|---------------|-----------------|------------------|-----------------|
| LAN Aygit         |                            |               |                 | : Versieme Arala | 5 Hiçbiri •     |
| bant              |                            |               |                 |                  |                 |
| P-15221180        |                            |               |                 |                  | Sistem<br>Bigst |
|                   | Bajárra Durume Ağ Ayarları | Givenik Siste | em Takibi Baken |                  | ·               |

| francisco de la constancia de la constancia de |                                  |  |
|----------------------------------------------------------------------------------------------------|----------------------------------|--|
| 2 DOTD MALES                                                                                                    |                                  |  |
| IN PPTP Addres                                                                                                    | 4400                             |  |
| Ban                                                                                                    | 144                              |  |
| Sunucu Prism                                                                                                    |                                  |  |
| PPTP HESAP                                                                                                    |                                  |  |
| PPTP Sitre                                                                                                    |                                  |  |
| Policy Route Altif Et                                                                                                    | Eth1 Eh2 Eh3 Eh4                 |  |
|                                                                                                    | APO AP1 AP2 AP3                  |  |
| Hedef Route                                                                                                    |                                  |  |
| Route Maskesi                                                                                                    |                                  |  |
| Şifreleme                                                                                                    |                                  |  |
| MPPE Intyaci                                                                                                    | Steleme Reddet                   |  |
| 40-bit Sifrelerne Reddet                                                                                                    | EAP lie Kimilk Doğrularna Reddet |  |
| 128-bit Sitteleme Reddet                                                                                                    |                                  |  |
|                                                                                                    |                                  |  |
| Durum                                                                                                    |                                  |  |

 PPTP VPN sunucusu olarak sınırlı süre ücretsiz bağlantı sağlayan Mullvad sunucusunu kullanacağız. Burada farklı ülkeler üzerinden bağlantı gerçekleştirilirken kullanacağınız sunucu adları da yer almaktadır.

| ccount numl<br>ime left: 3 ho                                                                | ber: 375949364693<br>ours                                                                                              |                                                                                                    |
|----------------------------------------------------------------------------------------------|----------------------------------------------------------------------------------------------------|----------------------------------------------------------------------------------------------------|
| <i>lease note!</i> W<br>hat don't supp<br>umerous wea                                        | e strongly recommend<br>oort OpenVPN, but it sl<br>knesses in PPTP that m                                              | that you use our Mullvad client program which uses OpenVPN for the VPN tunnel. We supply PPTP for device<br>ould only be used to hide your IP address, not for protecting the content of your communication. There are<br>ike the tunnel encryption essentially useless. |
| o set up a PPT                                                                               | IP tunnel, use the follow                                                                                              | ving settings:                                                                                                    |
| Server: pptr<br>User: 3759                                                                   | p.mullvad.net<br>49364693                                                                                              |                                                                                                    |
| Password: r                                                                                  | n<br>stry                                                                                                    |                                                                                                    |
| Password: r<br>elect exit coun<br>you want to                                                | n<br><b>itry</b><br>choose where your con                                                                              | puter will seem to be located, replace "pptp.inullvad net" with one of the below:                                                                                                    |
| Password: r<br>elect exit coun<br>you want to<br>Country                                     | n<br>ntry<br>choose where your con<br>Server name                                                                      | puter will seem to be located, replace "pppp-mullvad net" with one of the below.                                                                                                    |
| Password: r<br>elect exit coun<br>you want to<br>Country<br>Netherlands                      | n<br>ttry<br>choose where your con<br>Server name<br>nl.pptp.mullvad.net                                               | puter will seem to be located, replace "pstp mullvad net" with one of the below.                                                                                                    |
| Password: r<br>elect exit cour<br>you want to<br>Country<br>Netherlands<br>Germany           | n<br>ttry<br>choose where your con<br>Server name<br>nl.pptp.mullvad net<br>de.pptp.mullvad net                        | puter will seem to be located, replace "pptp multivad net" with one of the below.                                                                                                    |
| Password: r<br>elect exit coun<br>you want to<br>Country<br>Netherlands<br>Germany<br>Sweden | n<br>ttry<br>choose where your con<br>Server name<br>ni pptp mullvad net<br>de pptp mullvad net<br>se pptp mullvad net | puter will seem to be located, replace "pptp multivad net" with one of the below.                                                                                                    |

 Modeminizin VPN menüsüne geliniz ve Mullvad sunucusunun bize sağlamış olduğu PPTP VPN bilgilerini modeminizin menüsüne yazınız. PPTP VPN fonksiyonunu etkinleştiriniz ve "Uygula" butonuna tıklayınız.

| sunucu               |        |                                 |
|----------------------|--------|---------------------------------|
| PPTP ANTE            |        |                                 |
| Isim                 |        | puts                            |
| Sunucu IP/fsim       |        | pptp mullvad.net                |
| PPTP HESAP           |        | 375949384893                    |
| PPTP Sitte           |        | •                               |
| Policy Route Aktr    | Et     | R En1 R En2 R En3 R En4         |
|                      |        | RAPO AP1 AP2 RAP3               |
| Hedef Route          |        | 0.0.0.0                         |
| Route Maskesi        |        |                                 |
| Şifreleme            |        |                                 |
| M NPPE Intyaci       |        | Stiteleme Reddet                |
| 🗏 40-bit Şitreleme F | addet  | 🖉 EAP te Kimik Doğrulama Reddet |
| 🗏 128-bit Şihelerne  | Reddet |                                 |
|                      |        |                                 |

 Mullvad PPTP VPN sunucunuzla modeminizin bağlantısı başarılı bir şekilde gerçekleşmiştir. Durum bölümünde modeminizin Mullvad sunucusundan almış olduğu IP adresini gözlemleyebilirsiniz.

| Siteleme Reddet                  |                                                                                                    |                                                                                            |
|----------------------------------|----------------------------------------------------------------------------------------------------|--------------------------------------------------------------------------------------------|
| EAP lie Kimilk Doğrularna Reddet |                                                                                                    |                                                                                            |
|                                  |                                                                                                    |                                                                                            |
|                                  |                                                                                                    |                                                                                            |
|                                  |                                                                                                    |                                                                                            |
|                                  |                                                                                                    |                                                                                            |
|                                  |                                                                                                    |                                                                                            |
|                                  |                                                                                                    |                                                                                            |
| e çaluşiyor olabilir             |                                                                                                    |                                                                                            |
| nileyiniz                        |                                                                                                    |                                                                                            |
|                                  |                                                                                                    | Uygula ipta                                                                                |
|                                  |                                                                                                    |                                                                                            |
|                                  |                                                                                                    |                                                                                            |
|                                  | © Johanna Radat<br>№ Eurik Isaan, Cajaanna Radat<br>Eurik Isaan, Cajaanna Radat<br>Nagangson atalat<br>Magangson | © phalam Robot<br>⊯ Eur In const. Copulation Robotor<br>Europhysic calabit<br>Introduction |

www.zyxel.com

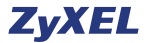

# Uygunluk Beyannamesi

Bu beyannamenin bizim sorumluluğumuz altında hazırlandığını beyan ederiz :

Ürün : Kablosuz N ADSL2+ 4-Port Yönlendirici

Model : AMG1302-T10D , P-1302-T10D , P-1302-T10D v2, P-1302-T10D v3

### ÜRETEN FİRMA VE TCF DOSYASININ BULUNDUĞU ADRES :

Şirket : ZyXEL Communications Corporation

Adres : 1.No. 2, Gongye E. 9th Road, Hsinchu Science Park, Hsinchu, Taiwan, R.O.C. 2.No. 6, Innovation Road II, Hsinchu Science Park, Hsinchu, Taiwan, R.O.C. 3. Generatorvej 8D, 2860 Søborg, Denmark

aşağıda belirtilen mevzuatın uyumlaştırılması ve yine aynı şekilde belirtilen uyumluluk karinesine uygunluk için gereken temel gereksinimlere uygunluk gösterir:

| Temel gereksinimler   | Uyumluluk karinesi                                |
|-----------------------|---------------------------------------------------|
| 2006/95/EC Direktifi  | EN 60950-1:2006+A11:2009+A1:2010+A12:2011+A2:2013 |
| (LVD)                 |                                                   |
| 2004/108/EC Direktifi | EN 55022:2010+AC:2011                             |
| (EMC)                 | EN 61000-3-2:2014                                 |
|                       | EN 61000-3-3:2013                                 |
|                       | EN 55024:2010                                     |
|                       | EN 301 489-1 V1.9.2                               |
|                       | EN 301 489-17 V2.2.1                              |
| 1999/5/EC Direktifi   | EN 300 328 V1.8.1                                 |
| (R&TTE)               |                                                   |
| 2011/65/EU Direktifi  | EN 50581:2012                                     |
| (RoHS)                |                                                   |
| 2009/125/EC Direktifi | EN 50564:2011                                     |
| (ErP)                 | EN 50563:2011                                     |
| Önerilen 1999/519/EC  | EN 62311:2008                                     |
| (EMF)                 | EN 50385:2002                                     |

ZyXEL Communications Corporation

2015-9-11

Richard Hsu / Senior Manager Quality Management Division

Veriliş Tarihi

www.zyxel.com

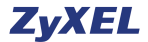

# **Declaration of Conformity**

We herewith declare that this declaration is issued under our sole responsibility :

Product : Wireless N ADSL2+ 4-port Router Model : AMG1302-T10D , P-1302-T10D, P-1302-T10D v2, P-1302-T10D v3 MANUFACTURED BY AND TCF FILE LOCATED AT :

Company : ZyXEL Communications Corporation

Address 1.No. 2, Gongye E. 9th Road, Hsinchu Science Park, Hsinchu, Taiwan, R.O.C. 2.No. 6, Innovation Road II, Hsinchu Science Park, Hsinchu, Taiwan, R.O.C. 3. Generatorvei 8D. 2860 Søborg, Denmark

complies with essential requirements of the following EU harmonization legislation and in conformity with the following presumption of conformity :

| Essential requirements     | Presumption of conformity                         |
|----------------------------|---------------------------------------------------|
| Directive 2006/95/EC       | EN 60950-1:2006+A11:2009+A1:2010+A12:2011+A2:2013 |
| (LVD)                      |                                                   |
| Directive 2004/108/EC      | EN 55022:2010+AC:2011                             |
| (EMC)                      | EN 61000-3-2:2014                                 |
|                            | EN 61000-3-3:2013                                 |
|                            | EN 55024:2010                                     |
|                            | EN 301 489-1 V1.9.2                               |
|                            | EN 301 489-17 V2.2.1                              |
| Directive 1999/5/EC        | EN 300 328 V1.8.1                                 |
| (R&TTE)                    |                                                   |
| Directive 2011/65/EU       | EN 50581:2012                                     |
| (RoHS)                     |                                                   |
| Directive 2009/125/EC      | EN 50564:2011                                     |
| (ErP)                      | EN 50563:2011                                     |
| Recommendation 1999/519/EC | EN 62311:2008                                     |
| (EMF)                      | EN 50385:2002                                     |

ZyXEL Communications Corporation

2015-9-11

Richard Hsu / Senior Manager Quality Management Division

Date of issue

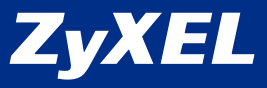

| Üretici veya                                         | a İthalatçı Firmanın:                                                                                         | Satıcı Firmanın:                                                                                          |  |
|------------------------------------------------------|----------------------------------------------------------------------------------------------------|----------------------------------------------------------------------------------------------------|--|
| Unvanı:<br>Adresi:                                   | ZyXEL İletişim Teknolojileri A.Ş.<br>Kaptanpaşa Mah. Piyalepaşa<br>Bulvarı Ortadoğu Plaza No:73               | Unvanı:<br>Adresi:                                                                                        |  |
| Telefonu:<br>Faks:<br>e-posta:<br>Yetkilinin İmzası: | 444 11 50<br>(212) 220 25 26<br>Satış Servisi:<br>bilgi@zyxel.com.tr<br>Teknik Servis:<br>destek@zyxel.com.tr | Telefonu:<br>Faks:<br>e-posta:<br>Fatura Tarih ve Sayısı:<br>Teslim Tarihi ve Yeri:<br>Yetkilinin İmzası: |  |
| Firmanın Kaşesi:                                     |                                                                                                    | Firmanın Kaşesi:                                                                                          |  |

# Malın

Cinsi: Markası: **ZyXEL** Modeli: Garanti Süresi: 3 YIL Azami Tamir Süresi: 20 İŞGÜNÜ Bandrol ve Seri No:

# **GARANTİ ŞARTLARI**

- 1. Garanti süresi, malın teslim tarihinden itibaren başlar ve 3 yıldır.
- 2. Malın bütün parçaları dahil olmak üzere tamamı garanti kapsamındadır.
- Malın ayıplı olduğunun anlaşılması durumunda tüketici, 6502 sayılı Tüketicinin Korunması Hakkında Kanunun 11 inci maddesinde yer alan;
   a. Sözleşmeden dönme,
  - b. Satış bedelinden indirim isteme,
  - c. Ücretsiz onarılmasını isteme,
  - ç. Satılanın ayıpsız bir misli ile değiştirilmesini isteme, haklarından birini kullanabilir.
- 4. Tüketicinin bu haklardan ücretsiz onanm hakkım seçmesi durumunda satıcı işçilk masrafı, değiştirilen parça bedeli ya da başka herhangi bir ad altında hiçbir ücret talep etmeksizin malın onanımı yapmak veya yaptırmakla yükümlüdür. Tüketici ücretsiz onanm hakkım üretici veya ithalatçıya karşı da kullanabilir. Satıcı, üretici ve ithalatçı tüketicinin bu hakkını kullanmasından müteselsilen sorumludur.
- 5. Tüketicinin, ücretsiz onarım hakkını kullanması halinde malın;
  - Garanti süresi içinde tekrar arızalanması,
  - Tamiri için gereken azami sürenin aşılması,
  - Tamirinin mümkün olmadığının, yetkili servis istasyonu, satıcı, üretici veya ithalatçı tarafından bir raporla belirlenmesi durumlarında;

tüketici malın bedel iadesini, ayıp oranında bedel indirimini veya imkân varsa malın ayıpsız mişli ile değiştirilmesini satıcıdan talep edebilir. Satıcı, tüketicinin talebini reddedemez. Bu talebin yerine getirilmemesi durumunda satıcı, üretici ve ithalatçı müteselsilen sorumludur.

- 6. Malın tamir süresi 20 iş gününü geçemez. Bu süre, garanti süresi (çerisinde mala ilişkin artzanın yetki esri istasyonuna veya satıcıya bildirimi tarihinde, garanti süresi dışında ise malın yetkili servis istasyonuna teslim tarihinden itibaren başlar. Malın anzasının 10 iş günü (çerisinde giderilememesi halınde, üretici veya ithalatışr. malın tamiri tamamlarıncaya kadar, benzer özellikker sahip başka bir malı tükkicinin kullanırıma tahsis etmek zorundadır. Malın garanti süresi (çerisinde anzalanması durumunda, tamirde geçen süre garanti süresi (çerisinde anzalanması durumunda, tamirde geçen süre garanti süresi (çerisinde anzalanması durumunda, tamirde geçen süre garanti süresi eklenir.
- 7. Malın kullanma kılavuzunda yer alan hususlara aykın kullanılmasından kaynaklanan arızalar garanti kapsamı dışındadır.
- Tüketici, garantiden doğan haklarının kullanılması ile ilgili olarak çıkabilecek uyuşmazlıklarda yerleşim yerinin bulunduğu veya tüketici işleminin yapıldığı yerdeki Tüketici Hakem Heyetine veya Tüketici Mahkemesine başvurabilir.
- Satıcı tarafından bu Garanti Belgesinin verilmemesi durumunda, tüketici Gümrük ve Ticaret Bakanlığı Tüketicinin Korunması ve Piyasa Gözetimi Genel Müdürlüğüne başvurabilir.

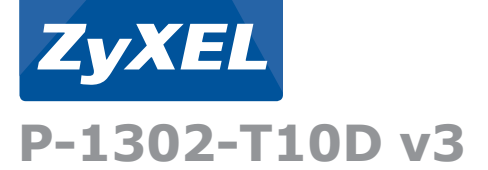

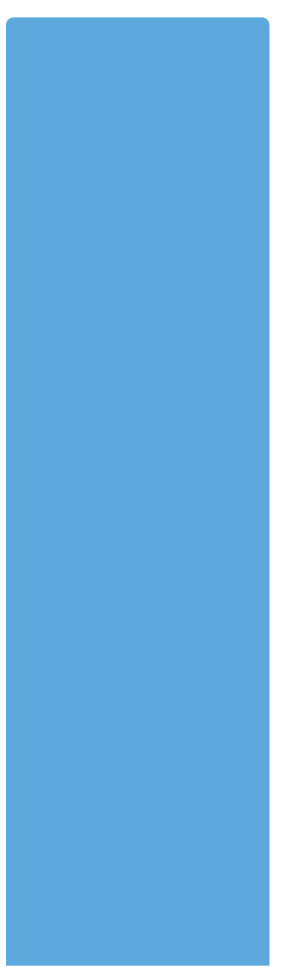